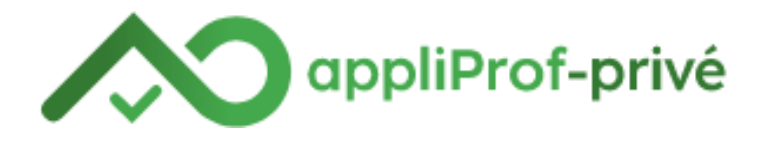

## Comment créer un raccourci vers appliProf-privé sur Android

Pour ne pas avoir à rechercher le site de l'application à chaque utilisation, nous vous suggérons de créer un raccourci directement sur votre écran d'accueil!

Ne vous inquiétez pas, c'est très facile d'ajouter un raccourci de site internet sur Android :

- 1. Appuyez 2 à 3 secondes sur un espace vide de votre page d'accueil / home screen Android (ou appuyez sur la touche Menu puis appuyez sur « Ajouter » selon votre version d'Android)
- 2. La fenêtre « Ajouter à l'écran d'accueil » apparaîtra.
- 3. Sélectionnez « Raccourcis »
- 4. Sélectionnez « Favoris »
- 5. Sélectionnez le site <u>https://appliprofprive.org</u>

| 36     |                | 36 III 🙆 | 20:20 |
|--------|----------------|----------|-------|
|        |                |          |       |
|        |                |          |       |
| Ajoute | er à l'écran d | d'accue  | il    |
| r      | Raccourcis     |          |       |
| 0      | Widgets        | 1        |       |
|        | Dossiers       |          |       |
| -      | Fonds d'éci    | ran      |       |
|        |                |          |       |
|        | <i>c</i> ::::  |          | ••    |

Et voilà, vous avez une icône pour appliProf-privé ouvrir depuis votre écran d'accueil Android !

## Comment créer un raccourci appliProf-privé sur iOS

Pour ne pas avoir à rechercher le site de l'application à chaque utilisation, nous vous suggérons de créer un raccourci directement sur votre écran d'accueil!

Ne vous inquiétez pas, c'est très facile d'ajouter un raccourci de site internet sur iPhone/iPad :

- 1. Ouvrez Safari
- 2. Allez à l'adresse <u>https://appliprofprive.org</u>
- 3. Sélectionnez « Partager »
- 4. Sélectionnez « Ajouter à l'écran d'accueil »
- 5. Confirmez

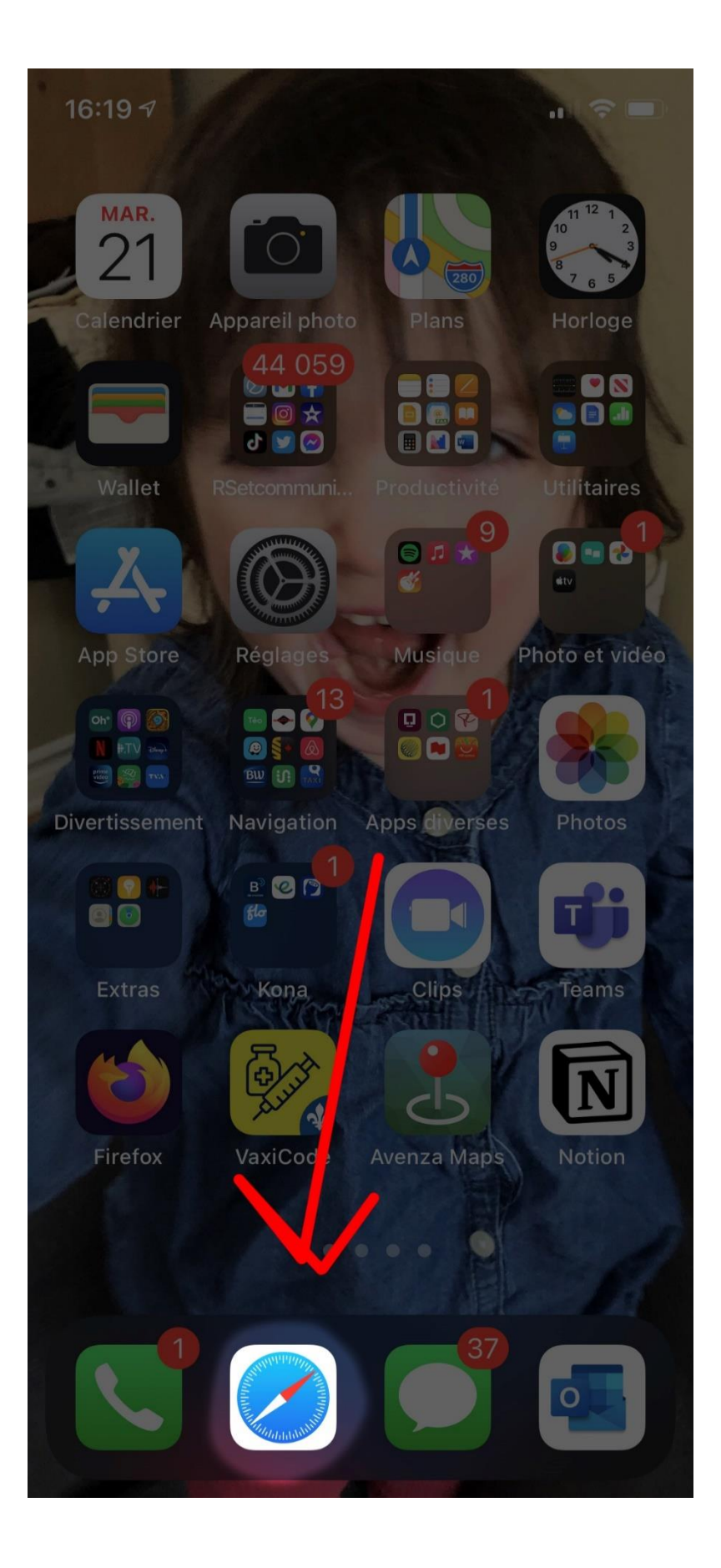

| 16:19 <del>/</del> |               | .⊪ 중 🗩                      |
|--------------------|---------------|-----------------------------|
| appliprofpri       | ve.org        | <ul> <li>Annuler</li> </ul> |
| Recherche          | e Google      |                             |
| Q applip           | profprive.org |                             |
|                    |               |                             |
|                    |               |                             |
|                    |               |                             |
|                    |               |                             |
|                    |               |                             |
|                    |               |                             |
|                    |               |                             |
|                    |               |                             |
| q w e              | erty          | u i o p                     |
| a s c              | d f g h       | j k l ′                     |
| 令 Z                | xcvb          | n m 🗵                       |
| 123                | espace        | . accéder                   |
| æ                  |               |                             |

| 16:20 🕫        |           |            |           | II  | ) |
|----------------|-----------|------------|-----------|-----|---|
| АА             | 🔒 applip  | profprive. | org       |     |   |
| English        |           | appliProf- | privé     |     |   |
| Se con         | nect      | er         |           |     |   |
| Courriel       |           |            |           |     |   |
|                |           |            |           |     |   |
| Mot de passe   |           |            |           |     |   |
|                |           |            |           |     |   |
| Se souven      | ir de moi |            |           |     |   |
| Se connec      | ter       |            |           |     |   |
| Créer un com   | ote       |            |           |     |   |
| Mot de passe   | oublié?   |            |           |     |   |
| Renvoyer les i | nstructio | ns de co   | firmatio  | on  |   |
| Renvoyer les i | nstructio | ns de da   | /errouill | age |   |
|                |           |            |           |     |   |
|                |           | Û          |           |     |   |

| 16:20 🕫                                                       |                          |
|---------------------------------------------------------------|--------------------------|
| L'AppliProf CSQ-FPEP     appliprofprive.org Options >         | ×                        |
| Dominique<br>Bernier Éliane Scofield<br>Lamarche Québec solid | EG<br>Eric<br>Gingras Be |
| AirDrop Messages Mail                                         | Facebook                 |
| Copier                                                        | Å                        |
| Ajouter à la liste de lecture                                 | 00                       |
| Nouveau signet                                                | Ш                        |
| Ajouter aux favoris                                           | $\swarrow$               |
| Rechercher dans a page                                        | Q                        |
| Ajouter sur l'écran d'accueil                                 | ÷                        |
| Annotation                                                    | $\bigcirc$               |
| Imprimer                                                      | Ē                        |

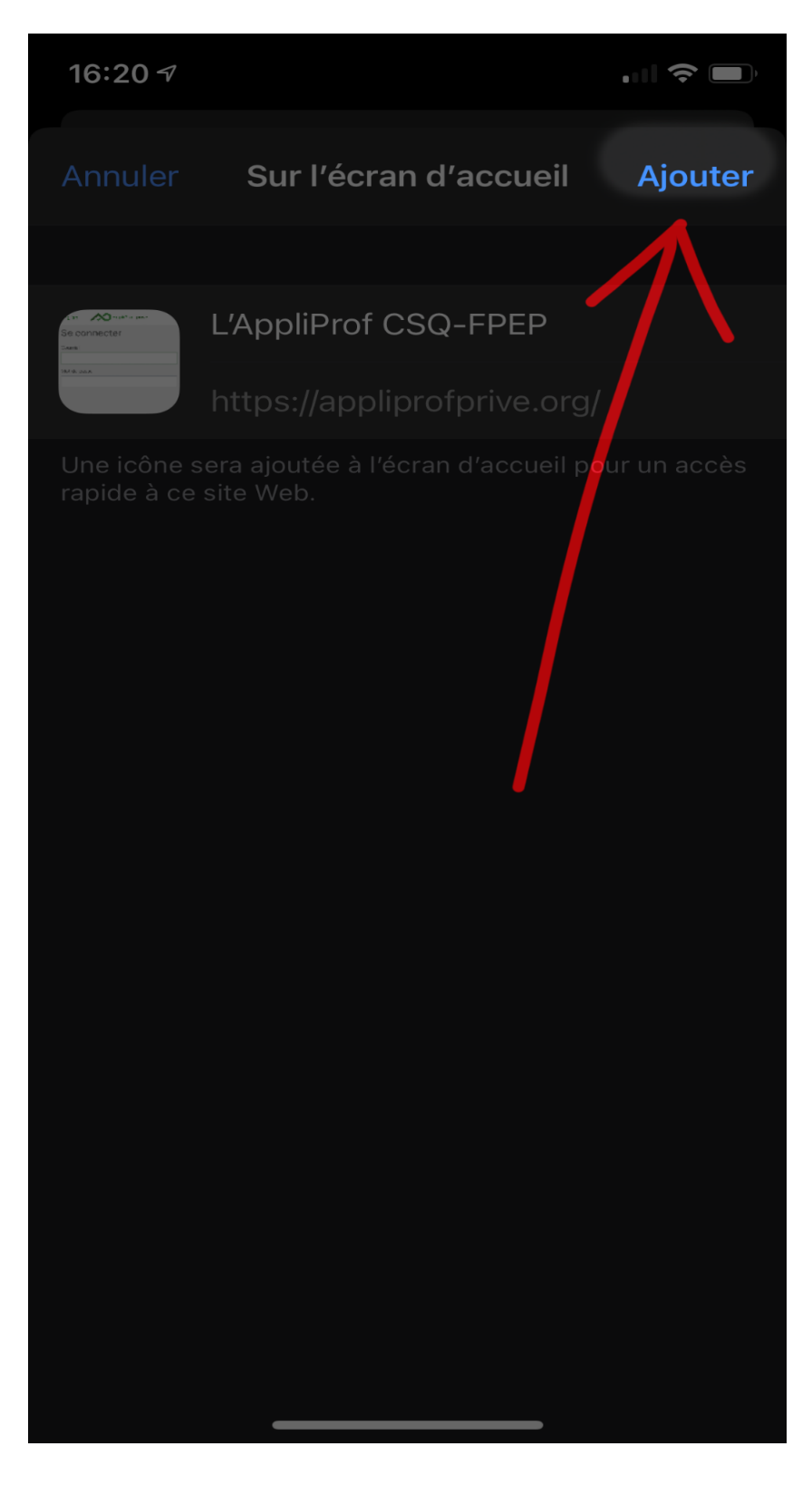

Et voilà, vous avez une icône pour ouvrir appliProf-privé depuis votre écran d'accueil iOS !